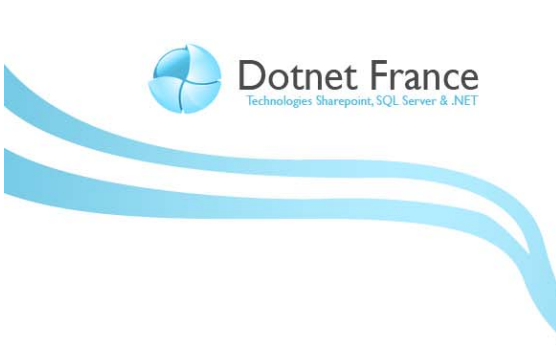

# Association Dotnet France

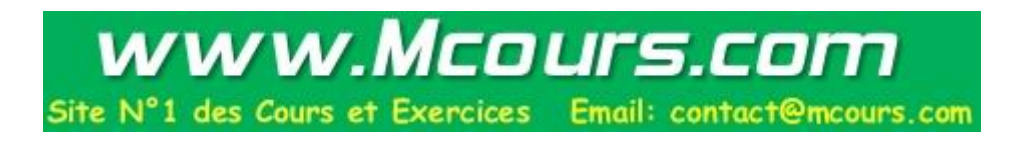

# Gestion de l'authentification et des autorisations

Version 1.1

BEDE Nicolas GERAUD Cédric

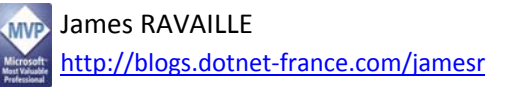

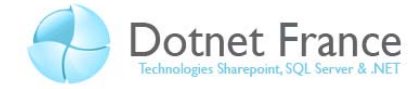

# Sommaire

| 1 |    | Intro  | oduct  | ion3                                                                                        |
|---|----|--------|--------|---------------------------------------------------------------------------------------------|
| 2 |    | Auth   | nenti  | fication 4                                                                                  |
|   | 2. | 1      | Con    | trôles implémentés dans ASP.NET 4                                                           |
|   |    | 2.1.1  | L      | Partie Login de la Boîte à Outils 4                                                         |
|   |    | 2.1.2  | 2      | La classe Membership 4                                                                      |
|   |    | 2.1.3  | 3      | La classe Roles                                                                             |
|   |    | 2.1.4  | 1      | Outil d'administration Web                                                                  |
|   | 2. | 2      | Les    | différents types d'authentification9                                                        |
|   |    | 2.2.1  | L      | Windows                                                                                     |
|   |    | 2.2.2  | 2      | Formulaire                                                                                  |
|   |    | 2.2.3  | 3      | Passport Microsoft 12                                                                       |
|   |    | 2.2.4  | 1      | Emprunt d'identité 12                                                                       |
| 3 |    | Gest   | ion c  | les autorisations                                                                           |
|   | 3. | 1      | Auto   | priser / refuser l'accès suivant l'utilisateur ou le groupe14                               |
|   | 3. | 2      | Арр    | liquer des autorisations à un fichier ou dossier spécifique                                 |
| 4 |    | Appl   | licati | on pratique                                                                                 |
|   | 4. | 1      | Prés   | entation de l'exercice                                                                      |
|   |    | 4.1.1  | L      | Présentation de l'application16                                                             |
|   |    | 4.1.2  | 2      | Politique de sécurité 16                                                                    |
|   | 4. | 2      | Prés   | entation des différentes étapes à réaliser17                                                |
|   | 4. | 3      | Prép   | paration d'une base de données17                                                            |
|   | 4. | 4      | Défi   | nition des providers 23                                                                     |
|   | 4. | 5      | Créa   | tion des rôles et utilisateurs, et définition de leurs droits d'accès sur les ressources de |
|   | ľa | applic | atior  | 24                                                                                          |
|   | 4. | 6      | Créa   | ition de l'application                                                                      |
|   | 4. | 7      | Utili  | sation de l'application                                                                     |
| 5 |    | Cond   | clusic | סח                                                                                          |

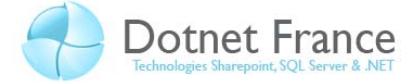

# **1** Introduction

Il est important pour un site internet de gérer l'identification de ses utilisateurs ainsi que les autorisations. Nous allons voir dans ce chapitre, les différentes méthodes d'authentification ainsi que la gestion des autorisations suivant un utilisateur ou un rôle précis.

Authentifier des utilisateurs permet d'autoriser l'accès à aux ressources de votre application, qu'à certaines personnes ou proposer des services/fonctionnalités supplémentaires à des personnes privilégiées (comptes payants, comptes d'administrateurs ou modérateurs entres autres). Cela sert aussi à enregistrer ses informations personnelles et à suivre les actions d'un utilisateur, par exemple sur un site d'achat pour remplir un panier.

Nous parlions d'administrateurs et de modérateurs. Ce sont aussi des exemples de gestions d'autorisations puisque seuls eux doivent être autorisés à changer certaines données du site. Pour nous faciliter la tâche, ASP.NET implémente déjà ces gestions, il ne nous reste quasiment plus qu'à les paramétrer, comme nous allons l'étudier dans la suite de ce chapitre.

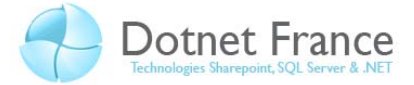

# 2 Authentification

# 2.1 Contrôles implémentés dans ASP.NET

ASP.NET implémente déjà des propriétés et méthodes, qui vont nous simplifier la tâche et sont fournies avec certains paramètres de sécurité, qu'il ne nous serait pas forcément évident de reproduire.

#### 2.1.1 Partie Login de la Boîte à Outils

Nous allons voir une description des différents contrôles de login qui se trouvent dans la boîte à outils et qu'ASP.NET implémente par défaut :

| Contrôle         | Description                                                                                                    |
|------------------|----------------------------------------------------------------------------------------------------|
| Login            | Permet d'ajouter un formulaire de connexion à la page. Il demande le Login et le mot de passe.                                                                |
| LoginView        | Nous permet, grâce à un <i>template</i> que nous faisons nous même,<br>d'afficher des informations suivant le statut (connecté ou anonyme)<br>de la personne. |
| LoginStatus      | Suivant le statut de la personne, ce contrôle affichera Connexion ou Déconnexion.                                                                             |
| LoginName        | Si l'utilisateur est connecté, ce contrôle affichera son login. Par défaut,<br>en local sur notre machine, nous sommes logués avec notre compte<br>Windows.   |
| PasswordRecovery | Affiche une interface permettant la récupération de mot de passe.                                                                                             |
| CreateUserWizard | Affiche un formulaire qui permet la création d'un nouvel utilisateur.                                                                                         |
| ChangePassword   | Ce contrôle va afficher un formulaire permettant le changement du mot de passe de l'utilisateur.                                                              |

Comme vous pouvez le constater, grâce aux contrôles d'ASP.NET, on peut créer l'interface graphique sans même saisir une ligne de code. Vous pouvez utiliser un contrôle *ValidationSummary* pour afficher les informations de validations retournées par certains de ces contrôles (contenant des contrôles de validation), cela améliorera l'accessibilité de votre site.

#### 2.1.2 La classe Membership

Cette classe permet de gérer les utilisateurs. Elle vous permet entre autres d'ajouter, supprimer, sélectionner et modifier des utilisateurs. Cette classe se trouve dans <u>System.Web.Security.Membership</u>.

Voici les méthodes qu'elle contient :

| Méthode    | Définition                                                 |
|------------|------------------------------------------------------------|
| CreateUser | Vous permet d'ajouter un utilisateur à la base de données. |
| DeleteUser | Vous permet de supprimer un utilisateur de la              |

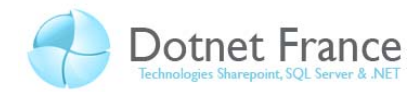

|                        | base de données.                                                                    |
|------------------------|-------------------------------------------------------------------------------------|
| FindUsersByEmail       | Récupère sous forme de collection tous les utilisateurs contenant l'adresse passée. |
| FindUsersByName        | Récupère sous forme de collection tous les utilisateurs contenant le nom passé.     |
| GeneratePassword       | Génère un mot de passe de la taille spécifiée.                                      |
| GetAllUsers            | Récupère tous les utilisateurs sous forme de collection.                            |
| GetNumberOfUsersOnline | Récupère le nombre de personnes connectées.                                         |
| GetUser                | Récupère l'utilisateur courant. Retourne un objet MembershipUser.                   |
| GetUserNameByEmail     | Récupère l'utilisateur qui correspond à l'email passé.                              |
| UpdateUser             | Met à jour l'utilisateur (inscrit les informations dans la base de données).        |
| ValidateUser           | Vérifie la validité du login et du mot de passe.                                    |

## 2.1.3 La classe Roles

Les rôles permettent de gérer les autorisations comme l'accès à certaines parties du site. Cette classe se trouve dans System.Web.Security.Roles. Voyons les méthodes statiques associées à cette classe :

| Méthode            | Description                                                                                                    |
|--------------------|----------------------------------------------------------------------------------------------------|
| AddUserToRole      | Ajoute un utilisateur à un rôle. Il possède plusieurs<br>variantes comme AddUsersToRole qui ajoute des<br>utilisateurs à un rôle. Pour plus d'informations allez sur<br>msdn : <u>http://msdn.microsoft.com/fr-</u><br><u>fr/library/system.web.security.roles_methods(VS.80).aspx</u> |
| CreateRole         | Créer un rôle.                                                                                                    |
| DeleteRole         | Supprimer un rôle.                                                                                                    |
| FindUsersInRole    | Renvoie une collection contenant tous les utilisateurs du rôle spécifié.                                                                                                    |
| GetAllRoles        | Renvoie une collection contenant tous les rôles existant.                                                                                                    |
| GetRolesForUser    | Renvoie une collection contenant les rôles auxquels l'utilisateur appartient.                                                                                                    |
| IsUserInRole       | Renvoie un booléen indiquant si l'utilisateur courant est dans le rôle spécifié.                                                                                                    |
| RemoveUserFromRole | Enlève l'utilisateur du rôle spécifié. Il y a pour lui aussi des variantes possibles comme RemoveUsersFromRoles qui enlève tous les utilisateurs définis du rôle spécifié. Pour plus d'informations voir msdn : <u>http://msdn.microsoft.com/fr-</u>                                   |

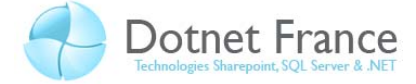

fr/library/system.web.security.roles\_methods(VS.80).aspx

#### 2.1.4 Outil d'administration Web

Avant de faire cette manipulation, il faut que vous prépariez votre site Web. Pour cela créez des sous dossiers sur lesquels seront appliquées les permissions.

Pour paramétrer les options d'authentification il existe un outil d'administration permettant, via une interface graphique, de gérer l'authentification sans toucher à aucun fichier.

Pour y accéder aller dans le menu Projet puis choisissez Configuration ASP.NET.

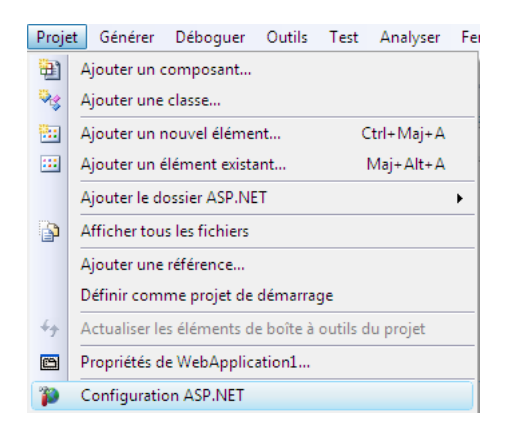

Une fois ceci fait vous verrez s'ouvrir une page Web ressemblant à celle ci-dessous (vous serez sur l'onglet Accueil). En haut de cette page se trouve des onglets, choisissez l'onglet Sécurité.

| Home                                                                                                    | Security                                                                   | ſ                                                                                                    | Application      | Ĩ                                                      | Provider                         |    |
|----------------------------------------------------------------------------------------------------|----------------------------------------------------------------------------|----------------------------------------------------------------------------------------------------|------------------|--------------------------------------------------------|----------------------------------|----|
| You can use the Web Site Administration Tool to manage all the security settings for your application.<br>You can set up users and passwords (authentication), create roles (groups of users), and create<br>permissions (rules for controlling access to parts of your application). |                                                                            |                                                                                                    |                  |                                                        |                                  |    |
| By default, user information is stored in a Microsoft SQL Server Express database in the Data folder of your Web site. If you want to store user information in a different database, use the Provider tab to select a different provider.                                            |                                                                            |                                                                                                    |                  |                                                        |                                  |    |
| y default, user i<br>our Web site. If<br>elect a different<br><u>lse the security</u>                                                                                                    | you want to sto<br>provider.<br><u>Setup Wizard to</u>                     | configure security step                                                                                                    | different databa | se, use the                                            | Provider tab                     | to |
| iy default, user i<br>our Web site. If<br>elect a different<br><u>lse the security</u><br>lick the links in t                                                                                                    | you want to sto<br>provider.<br><u>Setup Wizard to</u><br>the table to man | configure security step                                                                                                    | different databa | se, use the                                            | Provider tab                     | to |
| y default, user i<br>our Web site. If<br>elect a different<br><u>lse the security</u><br>Click the links in t<br><b>Users</b>                                                                                                    | you want to sto<br>provider.<br><u>Setup Wizard to</u><br>the table to man | configure security step<br>age the settings for yo<br>Roles                                                                          | different databa | se, use the<br>cess Rules                              | Provider tab                     | to |
| y default, user i<br>our Web site. If<br>elect a different<br><u>lse the security</u><br>lick the links in t<br>Users<br>Existing users: <b>0</b>                                                                                                    | you want to sto<br>provider.<br><u>Setup Wizard to</u><br>the table to man | configure security step<br>age the settings for yo<br>Roles<br>Roles are not enabled                                                 | different databa | se, use the<br>cess Rules<br>ate access                | Provider tab                     | to |
| y default, user i<br>our Web site. If<br>elect a different<br>lise the security<br>lick the links in t<br>Users<br>Existing users: <b>0</b><br><u>Create user</u>                                                                                                    | you want to sto<br>provider.<br><u>Setup Wizard to</u><br>the table to man | configure security step<br>age the settings for yo<br>Roles<br>Roles are not enabled<br><u>Enable roles</u>                          | different databa | se, use the<br>cess Rules<br>ate access<br>nage access | Provider tab                     | to |
| y default, user i<br>our Web site. If<br>elect a different<br>lise the security<br>lick the links in t<br><b>Users</b><br>Existing users: <b>O</b><br><u>Create user</u><br><u>Manage users</u>                                                                                       | you want to sto<br>provider.<br>Setup Wizard to                            | configure security step<br>age the settings for yo<br>Roles<br>Roles are not enabled<br><u>Enable roles</u><br>Create or Manage role | different databa | se, use the<br>cess Rules<br>ate access<br>nage access | Provider tab<br>rules<br>s rules | to |

Selectionnez le lien au milieu de la page: *Use the security Setup Wizard to configure security step by step*. Vous allez arriver sur la page d'accueil de l'assistant de configuration de sécurité.

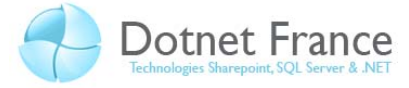

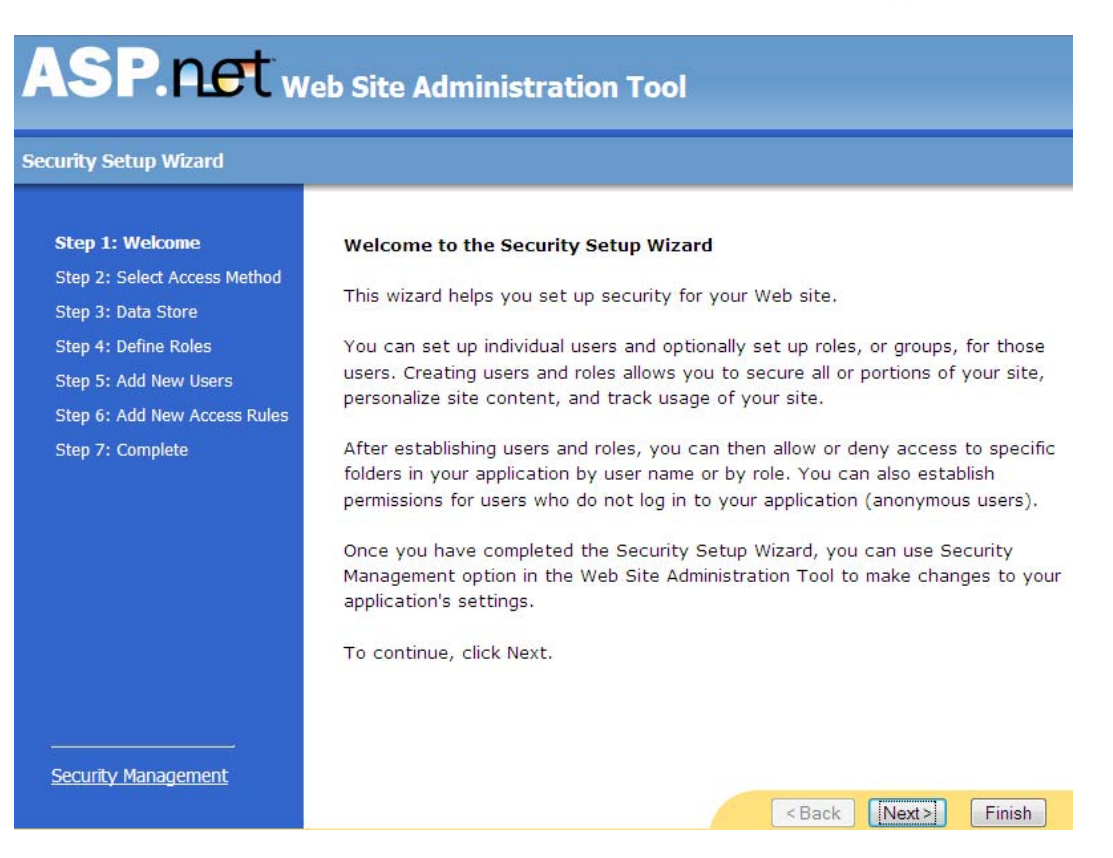

Cliquez sur suivant. Vous arrivez maintenant sur le choix de l'authentification. Si c'est une authentification via internet, choisissez la première possibilité. En revanche si votre application Web est destinée à être sur un réseau local et qu'il va falloir utiliser l'authentification Windows ou Active directory, choisissez la seconde option. Choisir le réseau local vous fait passer directement à l'étape 6.

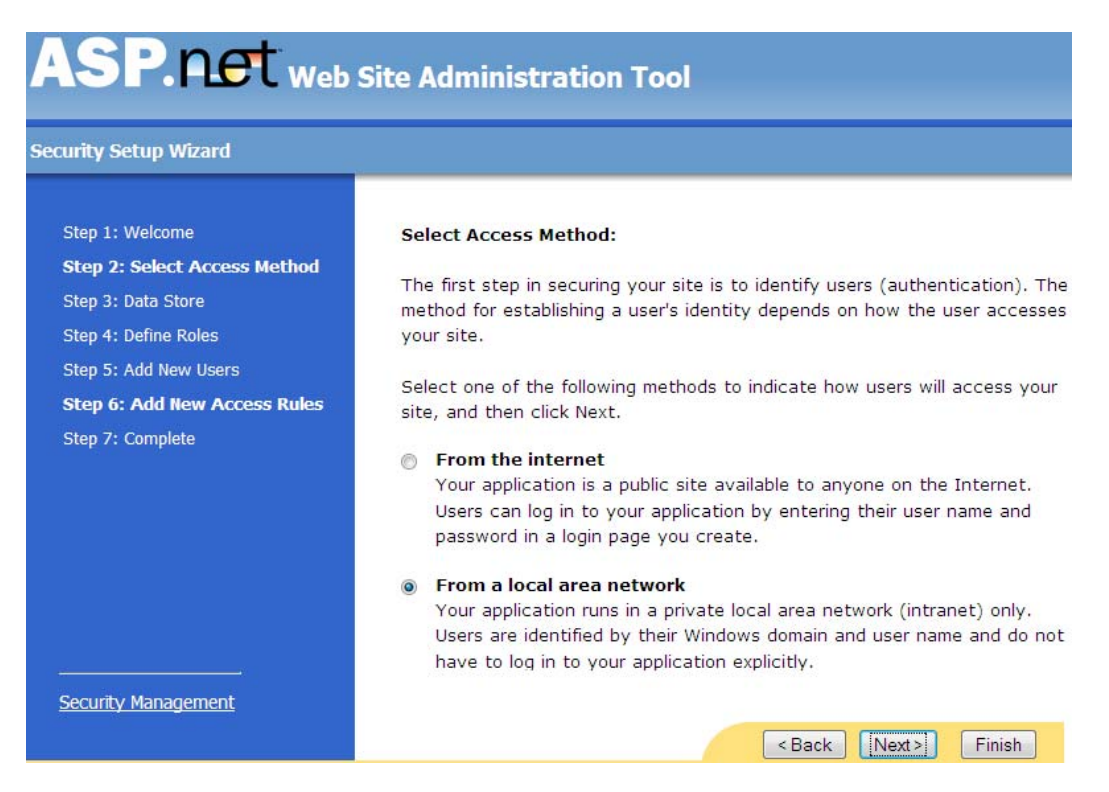

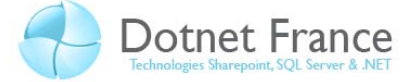

Nous allons suivre la progression étape par étape, c'est-à-dire qu'on va faire comme si on avait sélectionné la méthode par internet pour accéder à l'étape 3.

La prochaine étape vous amène sur une page vous expliquant comment changer de *provider*. Puisqu'il n'est pas utile de rester plus longtemps sur cette étape, continuons vers l'étape suivante.

L'étape 4 va vous permettre d'activer/désactiver les rôles. Les rôles sont des groupes d'utilisateurs qu'il vous est permis de créer dans votre application Web. C'est utile pour pouvoir appliquer des droits sur tout un groupe de personne plutôt que de répéter les mêmes droits plusieurs fois. On peut en avoir besoin par exemple pour un groupe d'administrateur ou de modérateur. Si vous voulez l'activer, cocher la case, sinon assurez vous qu'elle est décoché et passez à l'étape suivante. Si vous avez activé les rôles, l'assistant de configuration va ouvrir une page depuis laquelle vous pourrez créer des rôles.

L'étape 5, elle, va vous permettre de créer des utilisateurs. Pour cela remplissez les champs et faites "Créer l'utilisateur". Quand vous aurez fini, passez à l'étape suivante.

| ASP. Net Web Site Administration Tool                                 |                                                                                                    |        |  |  |  |
|-----------------------------------------------------------------------|----------------------------------------------------------------------------------------------------|--------|--|--|--|
| Security Setup Wizard                                                 |                                                                                                    |        |  |  |  |
| Step 1: Welcome<br>Step 2: Select Access Method<br>Step 3: Data Store | Add a user by entering the user's ID, password, and e-mail on this pag<br>can also specify a question with an answer that the user must give wh<br>resetting a password or requesting a forgotten password. |        |  |  |  |
| Step 4: Define Roles                                                  | Create User                                                                                                    |        |  |  |  |
| Step 5: Add New Users                                                 | Sign Up for Your New Account                                                                                                    |        |  |  |  |
| Step 6: Add New Access Rules                                          | User Name: NicolasBede                                                                                                    |        |  |  |  |
| Step 7: Complete                                                      | Password: ••••••                                                                                                    |        |  |  |  |
|                                                                       | Confirm Password: ••••••                                                                                                    |        |  |  |  |
|                                                                       | E-mail: MonAdresse@fournisse                                                                                                    |        |  |  |  |
|                                                                       | Security Question: Nom du propiétaire du c                                                                                                    |        |  |  |  |
|                                                                       | Security Answer: Naowl                                                                                                    |        |  |  |  |
|                                                                       | Create User                                                                                                    |        |  |  |  |
|                                                                       | ☑ Active User                                                                                                    |        |  |  |  |
| <br><u>Security Management</u>                                        | < Back Next >                                                                                                    | Finish |  |  |  |

L'étape suivante (6) consiste en la création des règles de sécurité. Vous êtes arrivé directement ici si vous avez choisi l'authentification en local.

| Add New /           | Access Rule                        |                           |               |
|---------------------|------------------------------------|---------------------------|---------------|
| Select a d<br>rule: | irectory for this                  | Rule applies to:          | Permission:   |
|                     |                                    | ○ Role [roles disabled] ▼ | Allow         |
| 6                   | App_Data                           | O User                    | Deny          |
| <br>■               | bin<br>obj                         | All Users                 |               |
|                     | Properties<br>UtilisateurAuthentii | Anonymous Users           | Add This Rule |
| •                   | 4 III                              | Search for users          |               |

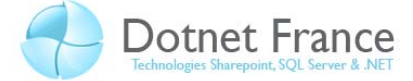

Choisissez dans la partie tout à gauche le dossier sur lequel vous voulez ajouter une règle. Dans le panneau du milieu choisissez quel type d'utilisateur (Tous, Anonyme, un utilisateur spécifique, un rôle/groupe) la règle va s'appliquer. Remarquer le lien Chercher des utilisateurs qui vous permet de spécifier un utilisateur spécifique. Il ne vous reste plus qu'a spécifier si vous autorisez ou si vous refusez et à cliquer sur le bouton Créer la règle. Vous verrez alors vos règles dans le cadre juste en dessous comme sur l'image qui suit.

| Permission | Users And Roles | Delete |
|------------|-----------------|--------|
| Deny       | 😰 [anonymous]   | Delete |
| Allow      | 🖸 [all]         | Delete |

Quand vous aurez fini, faites suivant puis cliquez sur Terminer pour compléter la configuration.

Maintenant que l'assistant est terminé, si vous avez bien configuré votre application, les contrôles implémentés dans ASP.NET devraient fonctionner. Un contrôle Login devrait vous permettre de vous identifier ...

<u>Remarque</u>: Il est important de cibler l'authentification ou les rôles, c'est-à-dire que vous aller mettre dans un sous dossier les pages qui possèdent les mêmes besoins d'authentification. Par exemple si vous avez des utilisateurs et une gestion de profil. Pour modifier leurs profils les utilisateurs doivent être authentifié, vous allez donc mettre toute la partie gestion du profil dans un sous dossier qui ne permettra l'accès qu'aux utilisateurs authentifié et le refusera à tous les autres.

#### 2.2 Les différents types d'authentification

Il y a 3 types d'authentification possible : avec Windows, par formulaire et avec un *Passport* qui est un service de Microsoft. Nous allons les voir plus en détails dans ce qui suit.

#### 2.2.1 Windows

Si votre application Web se trouve en local avec la base de données des utilisateurs ou Active Directory, vous pouvez utiliser l'authentification Windows. Ce système d'authentification est surtout utilisé au sein des entreprises où les machines se connectant à l'application sont dans le même réseau.

Pour l'activer il faut ajouter ce code dans le web.config (plus exactement dans la balise system.web) :

#### <authentication mode="Windows" />

On peut configurer ce mode d'authentification avec l'assistant de configuration de sécurité comme on l'a déjà vu ou avec ce que l'on verra plus tard dans la partie 3 pour protéger l'accès à des fichiers et dossiers.

#### 2.2.2 Formulaire

L'authentification par formulaire est le plus courant sur internet. Comme pour les autres types d'authentification, les utilisateurs possèdent un login et un mot de passe. La connexion

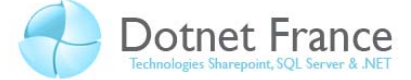

s'effectue par formulaire. Une fois qu'il a rentré ses données, on les récupère et on vérifie si ce couple login/ mot de passe existe dans la base de données. Voyons plutôt cela pas à pas. Commençons déjà par configurer ASP.NET pour utiliser les formulaires pour l'authentification.

#### 2.2.2.1 Configurer le Web.config

Activer le mode formulaire dans le Web.config (dans system.web) :

Web.config <system.web> <authentication mode="Forms" /> </system.web>

Bien sûr ce que nous avons vu dans la partie authentification avec Windows pour les autorisations est toujours valable. C'est-à-dire que dans le web.config on pourrait aussi avoir :

```
<authorization>
 <deny users="?" />
</authorization>
```

Il faut savoir que par défaut ASP.NET va rediriger l'utilisateur vers une page d'authentification si celui-ci n'est pas authentifié. Cette page est LoginForm.aspx. Pour changer cette page voici le code à mettre :

```
Web.config
<authentication mode="Forms">
 <forms loginUrl="AuthFormulaire.aspx" />
</authentication>
```

| okieles | s="" />          |
|---------|------------------|
|         | AutoDetect       |
|         | UseCookies       |
|         | UseDeviceProfile |
|         | 🗏 UseUri         |

co

C'est sur cette balise forms que l'on va pouvoir spécifier comment sera stocké l'identifiant de session ainsi que d'autre chose comme le timeout de la connexion (avec la propriété timeout en minutes). La propriété à utiliser est cookieless comme vous le voyez sur l'image.

🗄 All

Encryption None

Validation

| AutoDetect | Détecte automatiquement si le navigateur<br>supporte les cookies. Si c'est le cas il envoie un<br>cookie avec l'identifiant de session. Sinon<br>ASP.NET utilisera un autre moyen : passer la<br>variable par l'url. |
|------------|----------------------------------------------------------------------------------------------------|
| UseCookies | Envoie un cookie même si le navigateur ne le supporte pas.                                                                                                    |
| UseUri     | Utilise l'url pour passer la variable.                                                                                                    |

Le problème du protocole HTTP utilisé pour la communication entre le serveur et l'utilisateur est qu'il n'est pas sécurisé. Un pirate pourrait donc récupérer l'identifiant

protection="" cookieles www.Mcours.com Site N°1 des Cours et Exercices Email: contact@mcours.com

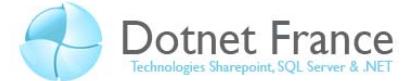

et le mot de passe d'un utilisateur (voir de l'administrateur). Pour palier à ce défaut il faut configurer le site Web pour utiliser le protocole HTTPS, qui lui est sécurisé, sur la page de login (au moins). On pourrait aussi utiliser un certificat SSL grâce à IIS. Le cookie qui va être généré après authentification est lui aussi sensible. Un pirate pourrait créer un faux cookie (celui-ci est écrit en clair). On peut se protéger contre cela en utilisant la propriété *protection* de la balise *authentication* (ou *forms*) pour crypter ce cookie. Par défaut il est positionné sur All. Si on met Encryption, le cookie sera crypté en 3DES mais le serveur n'effectuera pas de vérification sur le cookie pour vérifier son intégrité. Si elle est mise sur Validation, le cookie sera vérifié à chaque transaction pour vérifier qu'il n'a pas été modifié. Évidemment si cette propriété est mise sur None, ni la validation ni l'encryptage ne sera effectué.

Revenons à l'authentification. Pour authentifier un utilisateur, on va pouvoir se baser sur une base de données, une liste dans le Web.config, ou encore un fichier XML. On peut bien évidemment créer son propre système de fonctionnement (comme utiliser un objet).

#### 2.2.2.2 Lister les utilisateurs dans le Web.config

Voici un exemple rapide de la création d'une liste depuis le Web.config :

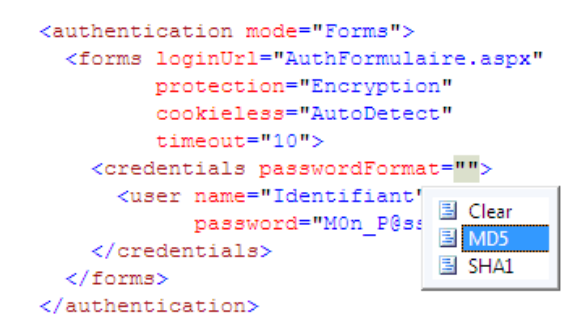

Comme vous pouvez le voir, la liste se trouve dans la balise *forms*. La liste des utilisateurs est contenue dans la balise *credentials* avec des balises orphelines *user*. La balise *user* prend comme propriété name (l'identifiant) et password (le mot de passe). En plus de cela, comme on le remarque sur l'image, on peut spécifier 3 types de format pour le mot de passe : clear (texte en clair), MD5 et SHA1. Les deux derniers sont des types de cryptage. Pour pouvoir générer ces mots de passe, reportez-vous au namespace System.Security.Cryptography.

#### 2.2.2.3 Personnaliser l'authentification par formulaire

Pour ce faire nous utiliserons la classe FormsAuthentication. Avec cette classe vous pourrez récupérer certaines configurations ainsi qu'effectuer les actions que nous verrons un peu plus tard au niveau de l'authentification par formulaire.

| Propriété       | Définition                                                       |
|-----------------|------------------------------------------------------------------|
| FormsCookieName | Récupère le nom du cookie utilisé par la configuration courante. |
| FormsCookiePath | Récupère le chemin du cookie pour l'application suivante.        |

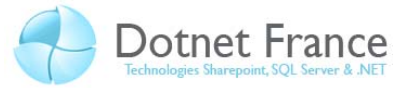

| LoginUrl   | Accède ou modifie l'url de la page contenant le<br>formulaire de login vers laquelle ASP.NET<br>redirige. |
|------------|----------------------------------------------------------------------------------------------------|
| RequireSSL | Permet de savoir si une connexion SSL et requise pour envoyer le cookie.                                  |

| Méthodes                           | Définition                                                                                                    |  |
|------------------------------------|----------------------------------------------------------------------------------------------------|--|
| Authenticate                       | Essaye d'authentifier l'utilisateur à l'aide de la liste rentrée dans le Web.config.                                                                                                    |  |
| GetAuthCookie                      | Créer le cookie d'authentification pour un utilisateur défini.                                                                                                    |  |
| GetRedirectUrl                     | Récupère l'url de la page depuis laquelle a été effectuée la redirection.                                                                                                    |  |
| HashPasswordForStoringInConfigFile | Hash le mot de passe. Il prend en argument le<br>mot de passe et le type de hashage que l'on<br>veut.                                                                                      |  |
| RedirectFromLoginPage              | Redirige l'utilisateur vers la page de login spécifiée dans la configuration.                                                                                                    |  |
| SetAuthCookie                      | Créer et envoie un ticket d'authentification.                                                                                                    |  |
| SignOut                            | Supprimer le ticket d'authentification, ce qui a<br>pour but de « déconnecter » l'utilisateur. S'il<br>veut à nouveau avoir accès à la zone protégée, il<br>doit à nouveau s'authentifier. |  |

#### 2.2.3 Passport Microsoft

Les passports sont issus d'un service de Microsoft qui permet d'authentifier des gens. Le principe est simple : votre compte Passport contient toutes les informations que vous voulez divulguez aux sites (adresse email, passe temps entres autres) et il vous suffit de passez votre compte Passport au site.

Comme ce système ne devrait pas être abordé lors de la certification Web 2.0 nous n'en parlerons pas.

#### 2.2.4 Emprunt d'identité

Par défaut, ASP.NET effectue les requêtes pour les ressources (comme un fichier, accès à des données et autres) avec le compte d'ASP.NET. Et ce même si l'utilisateur courant est connecté. Cependant il peut arriver que cela génère des erreurs ou que vous vouliez utiliser un autre compte.

Quand on utilise le mode d'authentification Windows, ASP.NET peut utiliser le compte de l'utilisateur courant connecté, pour accéder aux ressources. On parle alors d'emprunt d'identité, en anglais "Impersonation". Pour ce faire on va utiliser la balise *identity* dans la zone *system.web* du *Web.config.* Il suffit de mettre l'attribut *impersonate* à *true*.

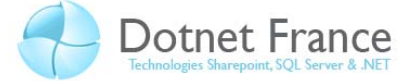

Si cet attribut est à *true* et que l'utilisateur est anonyme, alors un compte par défaut sera utilisé. En revanche si l'utilisateur est authentifié, son compte Windows sera utilisé. On peut aussi spécifier le compte qui sera utilisé en remplissant les attributs *userName* et *password* de la balise *identity*.

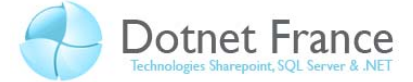

# **3** Gestion des autorisations

ASP.NET va vous permettre de gérer les autorisations d'accès aux différentes parties et ressources du site. On peut appliquer ces autorisations sur un utilisateur spécifique ou plus généralement sur un groupe pour restreindre l'accès à un fichier voir un dossier.

# 3.1 Autoriser / refuser l'accès suivant l'utilisateur ou le groupe

Pour commencer nous allons voir comment autoriser ou refuser l'accès suivant l'utilisateur ou un groupe spécifique. On va utiliser le Web.config de base, c'est-à-dire celui qui se trouve à la racine de notre application Web. Les autorisations s'appliqueront à tout le site.

Ce qui suit se place dans la balise <system.web> :

Comme le montre cet exemple, c'est dans la balise *authorization* que nous allons définir nos autorisations. Cette balise va en contenir d'autres. Il en existe deux importantes : *allow* et *deny*. La première va permettre de définir les autorisations et la seconde les refus. Comme vous le constater l'exemple présenté n'est pas fonctionnel puisqu'il autorise tout le monde (l'étoile \* représente tout le monde) et qu'il refuse ce qui ne sont pas authentifié ( ? représente les utilisateurs anonymes). Si au lieu de spécifier des utilisateurs (users) on veut spécifier des groupes, on utilisera plutôt l'attribut *roles*.

On pourrait ne vouloir passer que les utilisateurs Nicolas et Cedric. Dans ce cas voici le code que contiendrait *authorization* :

```
Web.config
<allow users="Nicolas, Cedric"/>
<deny users="*"/>
```

En ce qui concerne les autorisations, elles seront appliquées dans l'ordre dans lequel on les met. C'est-à-dire que Nicolas et Cedric vont être autorisés et qu'après il va interdire tout le monde.

Parlons maintenant du cas de l'authentification par Windows ou Active directory. Le nom à utiliser serait pareil que dans ce cas, c'est-à-dire le nom de l'utilisateur. En revanche il faudrait spécifier : le nom de la machine si le compte est en local ou le nom du domaine avant l'utilisateur (de la forme Nom-Machine\Utilisateur).

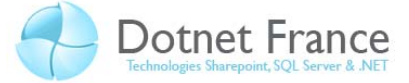

## 3.2 Appliquer des autorisations à un fichier ou dossier spécifique

Pour cela il peut y avoir deux manières de procéder, la première étant de créer un Web.config dans chaque dossier dans lesquelles on veut des autorisations différentes. Cependant on ne peut pas appliquer des autorisations spécifiques à un fichier avec cette méthode et surtout ce n'est pas pratique d'avoir nos autorisations séparées dans plusieurs fichiers. La seconde méthode est donc de tout mettre dans un seul Web.config : celui de la racine (c'est la bonne façon de procéder). Pour cela rien de bien compliqué : on va ajouter une balise importante qui se nomme *location*. Avant d'en parler voyons un exemple :

| Web.config                               |
|------------------------------------------|
| <configuration></configuration>          |
| <system.web></system.web>                |
|                                          |
|                                          |
|                                          |
| <location path="MaPage.aspx"></location> |
| <system.web></system.web>                |
| <authorization></authorization>          |
| <allow roles="Admin"></allow>            |
| <deny users="*"></deny>                  |
|                                          |
|                                          |
|                                          |
|                                          |

La balise location permet de créer une configuration spécifique au chemin qu'on lui spécifie dans l'attribut *path* qui peut aussi bien être un fichier comme ici, ou un dossier. Ensuite location accepte la configuration comme si on était dans un Web.config différent avec dans notre exemple un *system.web* et la configuration des autorisations.

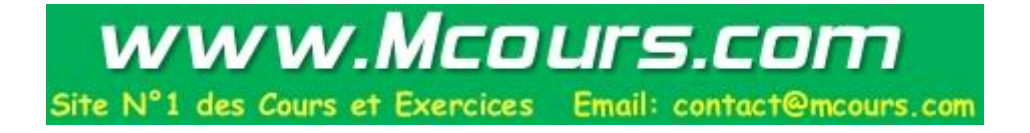

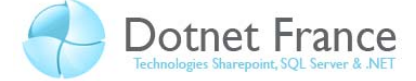

# 4 Application pratique

Dans cette partie, nous allons mettre en pratique, au sein d'un exercice, le service ASP .NET permettant de gérer la sécurité (à la fois l'authentification et les autorisations).

# 4.1 Présentation de l'exercice

Dans cet exercice, nous vous proposons de définir et d'utiliser des droits sur des utilisateurs, sur les ressources d'une application. Dans notre cas, les ressources sont uniquement constituées de pages ASP .NET.

#### 4.1.1 Présentation de l'application

Voici l'arborescence des répertoires de l'application, et des fichiers qu'ils contiennent :

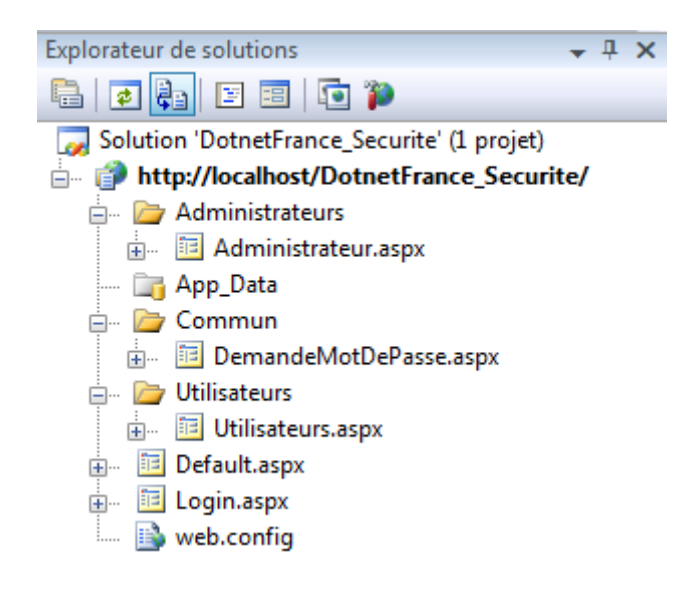

Dans cette phase de présentation de l'exercice, nous pouvons uniquement définir le contenu des pages suivantes :

- La page Administrateur.aspx affiche le message « Bonjour les administrateurs ». Seuls les utilisateurs considérés comme administrateurs doivent pouvoir accéder à cette page.
- La page Utilisateurs.aspx affiche le message « Bonjour les utilisateurs ». Tous les utilisateurs authentifiés doivent pouvoir accéder à cette page.
- La page DemandeMotDePasse.aspx doit pouvoir être accéder par tous les utilisateurs (authentifiés et anonymes).
- La page Default.aspx affiche le message « Page par défaut ».

#### 4.1.2 Politique de sécurité

La politique de sécurité se base sur deux groupes d'utilisateurs (qu'on appellera plus tard des rôles) :

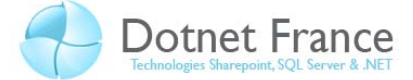

- Un groupe *RoleAdmin*, contenant des utilisateurs considérés comme administrateurs (utilisateurs avec pouvoir). Pour simplifier l'exercice, ce groupe contiendra un seul utilisateur dont les caractéristiques sont les suivantes :

# 4.2 Présentation des différentes étapes à réaliser

Les étapes de réalisation de cet exercice sont les suivantes :

- Préparation d'une base de données.
- Définition des providers.
- Création des rôles et utilisateurs, et définition de leurs droits d'accès sur les ressources de l'application.
- Création de l'application.

# 4.3 Préparation d'une base de données

Le service d'application ASP .NET de sécurité doit utiliser une base de données, pour stocker l'ensemble des informations sur les rôles (groupes d'utilisateurs), les utilisateurs, et leurs droits d'accès aux ressources de l'application. Pour accéder à une base de données, ce service nécessite de providers : un pour les rôles, et un autre pour les utilisateurs. De manière native, le Framework .NET 3.5 ne propose que des providers pour les bases de données SQL Server. Les classes représentant ces providers sont les suivantes :

- System.Web.Security.SqlMembershipProvider : provider utilisé pour la gestion des utilisateurs.
- *System.Web.Security.SqlRoleProvider* : provider utilisé pour la gestion des rôles.

Ces providers pointent vers une base de données. Il convient alors de créer cette base de données, et de créer tous les objets SQL requis par le service ASP .NET de gestion de la sécurité. Pour ce faire, Microsoft propose au travers du Framework .NET, l'outil *aspnet\_regsql* (il est contenu dans le répertoire *C:\Windows\Microsoft.NET\Framework\v2.0.50727*). Cet outil permet de configurer les bases de données SQL Server, pour utiliser l'ensemble des services d'application ASP .NET. Il existe deux manières d'utiliser cet outil :

 Soit en lui demandant de configurer une base de données pour l'ensemble des services d'application ASP .NET. Cette opération est possible en lançant directement cet outil depuis l'explorateur de fichiers, ou en tapant son nom dans une fenêtre de commandes DOS. Un assistant est alors lancé pour vous guider dans la configuration de la base de données. Voici les écrans de cet outil :

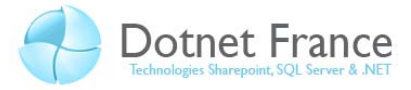

| 🗤 Assistant Installation de SQL Server pour ASP.NET 📃 💷 💌                                                                                                    |
|----------------------------------------------------------------------------------------------------|
| Bienvenue dans l'Assistant Installation de SQL Server pour ASP.NET                                                                                                    |
| Cet Assistant crée ou configure une base de données SQL Server qui stocke des informations pour les<br>services d'application ASP.NET (appartenance, profils, gestion des rôles, fournisseur de personnalisations<br>et d'événements Web SQL).                     |
| additionnelles, telles que l'état de session ou la dépendance de cache SQL, exécutez aspnet_regsql a la<br>ligne de commande. Pour obtenir de l'aide sur les options de ligne de commande, utilisez le commutateur<br>"-?".<br>Cliquez sur Suivant pour continuer. |
|                                                                                                    |
|                                                                                                    |
| < Précédent Suivant > Terminer Annuler                                                                                                    |

Cliquez sur le bouton Suivant. La fenêtre suivante apparaît :

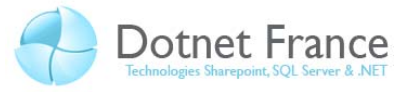

| V Assistant Installation de SQL Server pour ASP.NET                                                                                                    | - • 💌                           |  |  |  |
|----------------------------------------------------------------------------------------------------|---------------------------------|--|--|--|
| Selectionnez une option d'installation                                                                                                    |                                 |  |  |  |
| Quelle tâche de base de données souhaitez-vous effectuer ?                                                                                                    |                                 |  |  |  |
| Onfigurer SQL Server pour les services d'application                                                                                                    |                                 |  |  |  |
| Cette option entraîne l'exécution d'un script qui crée une nouvelle base de données ou c<br>base de données existante pour stocker des informations sur l'appartenance ASP.NET,<br>gestion des rôles, le fournisseur de personnalisations et d'événements Web SQL.     | onfigure une<br>les profils, la |  |  |  |
| Supprimer les informations sur les services d'application dans une base de données ex                                                                                                    | istante                         |  |  |  |
| Cette option entraîne la suppression de la base de données des informations sur l'appartenance<br>ASP.NET, les profils, la gestion des rôles, la personnalisation et le fournisseur d'événements Web<br>SQL. Remargue : ce processus ne peut pas être annulé.          |                                 |  |  |  |
| Remarque :<br>Pour configurer des fonctionnalités supplémentaires de base de données, telles que l'état de s<br>dépendance de cache SQL, exécutez aspnet_regsql à la ligne de commande. Pour obtenir de<br>options de ligne de commande, utilisez le commutateur "-?". | session ou la<br>l'aide sur les |  |  |  |
| < <u>Précédent</u> <u>Suivant</u> <u>T</u> erminer                                                                                                    | Annuler                         |  |  |  |

La question est simple : souhaitez-vous configurer une base de données SQL Server pour utiliser l'ensemble des services d'application ASP .NET, ou effectuer l'opération inverse ? Vous remarquerez que vous n'avez pas le choix sur les services d'application (c'est tout ou rien). Choisissez alors le premier choix et cliquez sur le bouton *Suivant*. La fenêtre suivante apparaît :

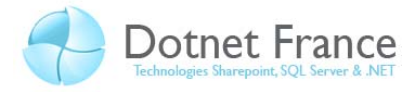

| 🗤 Assistant Installation de SQL Server pour ASP.NET 📃 🖃 🎫 |                                                                                                    |             |  |  |
|-----------------------------------------------------------|----------------------------------------------------------------------------------------------------|-------------|--|--|
| Sélecti                                                   | ionnez le serveur et la base de données                                                                                                    |             |  |  |
| Spécifiez le nom du s<br>informations d'identifi          | erveur SQL Server, le nom de la base de données à créer ou à supprimer<br>ication à utiliser pour se connecter à la base de données.         | , et les    |  |  |
| Remarque :                                                | Les informations d'identification doivent identifier un compte d'utilisateur<br>d'autorisations pour créer ou supprimer une base de données. | r disposant |  |  |
| S <u>e</u> rveur :                                        | localhost\sql2005                                                                                                    |             |  |  |
| • Authentification <u>Wi</u>                              | indows                                                                                                    |             |  |  |
| O Authentification SG                                     | <u>a</u> L Server                                                                                                    |             |  |  |
| Nom d' <u>u</u> tilisateur :                              |                                                                                                    |             |  |  |
| M <u>o</u> t de passe :                                   |                                                                                                    |             |  |  |
| <u>B</u> ase de données :                                 | DF_Securite                                                                                                    |             |  |  |
|                                                           |                                                                                                    |             |  |  |
|                                                           |                                                                                                    |             |  |  |
|                                                           | < <u>Précédent</u> <u>Suivant</u> <u>Terminer</u>                                                                                            | Annuler     |  |  |

Préciser alors le nom de l'instance SQL Server et le nom de la base de données que vous souhaitez configurer. Vous pouvez choisir une base de données existante, ou alors saisir un nom de base de données. Si elle n'existe pas, elle sera automatiquement créée. Cliquez sur le bouton *Suivant*. La fenêtre suivante apparaît :

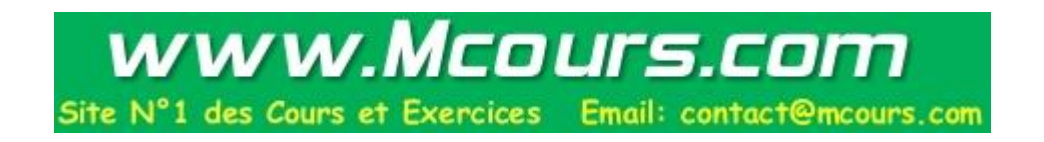

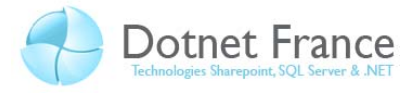

| 崎 Assistant Installation de SQL Server pour ASP.NET                                                          |         |
|----------------------------------------------------------------------------------------------------|---------|
| Confirmez vos paramètres                                                                                     |         |
| <b>Résumé des paramètres :</b><br>Nom du serveur : localhost\sql2005<br>Nom de base de données : DF_Securite |         |
| Cliquez sur Suivant pour continuer ou sur Précédent pour modifier vos paramètres.                            |         |
|                                                                                                    |         |
|                                                                                                    |         |
|                                                                                                    |         |
|                                                                                                    |         |
|                                                                                                    |         |
| < <u>Précédent</u> <u>Suivant</u> <u>T</u> erminer                                                           | Annuler |

Cette fenêtre est une fenêtre récapitulative. Cliquez sur le bouton *Suivant* pour configurer votre base de données. Puis, la fenêtre suivante apparaît :

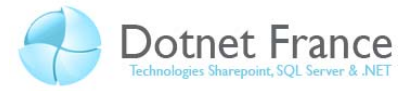

| Sistant Installation de SQL Server pour ASP.NET                                                                                                    | - • ×                                                                 |
|----------------------------------------------------------------------------------------------------|-----------------------------------------------------------------------|
| La base de données a été créée ou modifiée.<br>SQL                                                                                                    |                                                                       |
| Vous devez configurer à présent le fournisseur pour l'appartenance (membership), les profil<br>fournisseur de personnalisations et d'événements Web SQL pour refléter les modifications of<br>apportées dans cet Assistant. Si vous avez supprimé des informations sur les services d'ap<br>base de données, assurez-vous de modifier le fournisseur pour faire référence à un magasin<br>différent. | s, le rôle, le<br>que vous avez<br>»plication dans la<br>n de données |
| Pour fermer cet Assistant, cliquez sur Terminer.                                                                                                    |                                                                       |
|                                                                                                    |                                                                       |
|                                                                                                    |                                                                       |
|                                                                                                    |                                                                       |
| <pre>&lt; <u>Précédent</u> <u>Suivant</u> &gt;</pre>                                                                                                    | Annuler                                                               |

Cliquez sur le bouton Terminer pour fermer cette fenêtre. Vous pouvez alors ouvrir l'interface d'administration SQL Server Management Studio, et explorer les différents objets SQL qui ont été créés dans votre base de données (tables, vues et procédures stockées). Ces objets SQL seront utilisés par les services d'applications ASP .NET, au travers des providers.

Soit en ouvrant une fenêtre de commande DOS pour Visual Studio 2008 (simple fenêtre DOS, avec le path bien configuré). Vous y aurez accès dans le répertoire Visual Studio Tools du répertoire Visual Studio 2008 du menu Démarrer. En choisissant ce mode de configuration de base de données, vous aurez la possibilité choisir les services d'application que vous souhaitez configurer. Voici une ligne de commande permettant de configurer une base de données, de manière à uniquement utiliser le service d'application de sécurité :

```
Dans un fenêtre de commande DOS pour Visual Studio 2008 :
C:\aspnet_regsql -S localhost\sql2005 -E -d Df_Securite -A mr
```

Voici quelques explications sur cette ligne de commande :

-S : permet de spécifier l'instance SQL Server

-E : indique que l'outil aspnet\_regsql utilise l'authentification windows pour se connecter au serveur

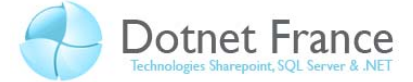

- -d : permet de spécifier la base de données
- -A : permet de spécifier les services d'applications qu'on souhaite configurer :
  - m : Membership (utilisateurs)
  - r : Role (groupe d'utilisateurs)

Voici un exemple d'exécution de cette commande :

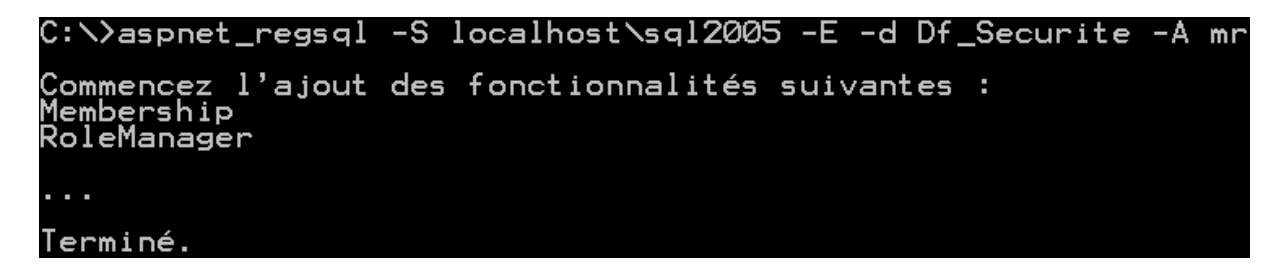

Une fois cette instruction exécutée, vous pouvez observer dans la base de données, SQL Server Management Studio, les différents objets SQL ayant été créés (tables, vues et procédures stockées).

## 4.4 Définition des providers

Les providers sont des composants utilisés par les services d'application ASP .NET, qui permettent de configurer leur état et comportement. Par exemple ils permettent de spécifier les bases de données SQL Server, que les services d'applications doivent utilisés. Les providers possèdent un jeu de propriétés communes, et des propriétés qui leur sont propres.

Dans notre cas, nous allons définir deux providers :

- Un pour la gestion des utilisateurs (MembershipProvider).
- Un pour les rôles (RoleManager).

Le choix effectué par Microsoft, de proposer deux providers distincts pour les utilisateurs pour les rôles est judicieux. En effet, il permet de stocker les informations des utilisateurs dans une base de données, et les informations sur les rôles dans une autre base de données. Dans notre cas, les deux providers pointeront vers la même base de données. Ainsi, dans le fichier de configuration :

Ajoutons une chaîne de connexion désignant la base de données (dans l'élément connectionStrings) :

Vous remarquerez que nous utilisons l'authentification SQL Server.

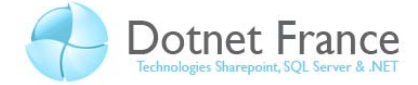

- Dans l'élément system. web, ajoutons les éléments suivants :

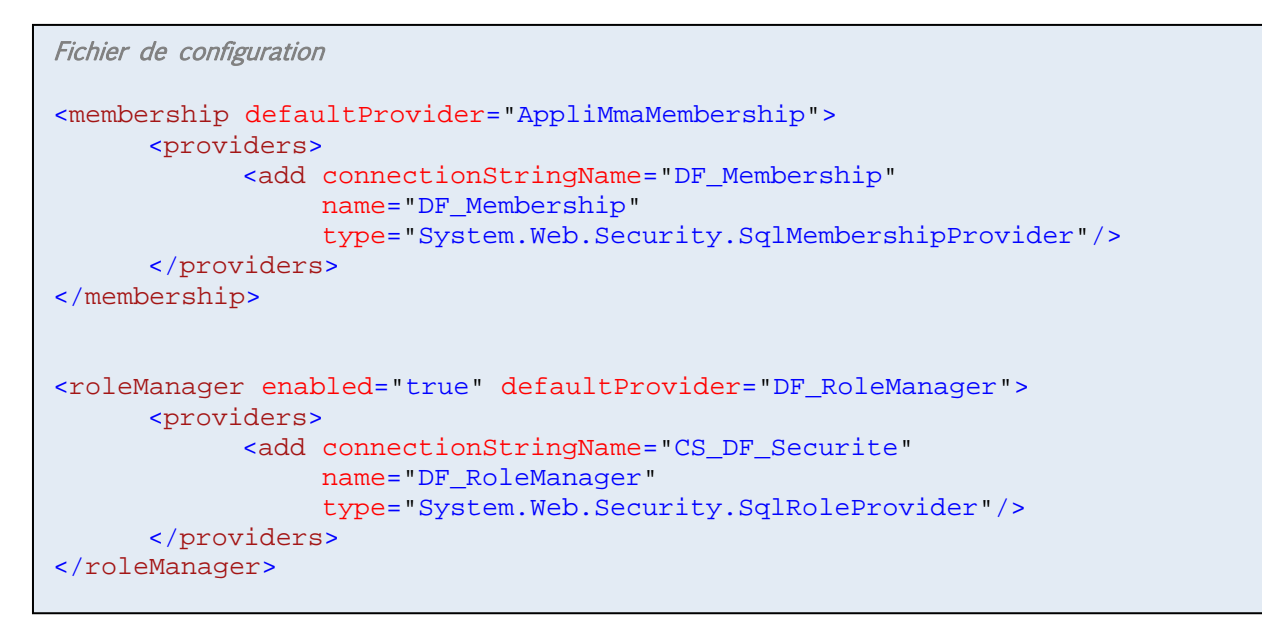

# 4.5 Création des rôles et utilisateurs, et définition de leurs droits d'accès sur les ressources de l'application

Lancer l'outil de configuration ASP .NET pour votre application :

| ASP.Met Outil Administration de site Web |          |             |             |  | Comment faire pour utiliser cet outil ? 🧿 |
|------------------------------------------|----------|-------------|-------------|--|-------------------------------------------|
| Accueil                                  | Sécurité | Application | Fournisseur |  |                                           |

# **Outil Administration de site Web**

Application :/DotnetFrance\_Securite Nom de l'utilisateur actuel :ENIS\JRAVAILLE

| <u>Sécurité</u>                   | Vous permet de définir et de modifier les utilisateurs, les rôles et les<br>autorisations d'accès de votre site.<br>Le site utilise l'authentification Windows pour la gestion des utilisateurs. |  |  |
|-----------------------------------|----------------------------------------------------------------------------------------------------|--|--|
| Configuration de<br>l'application | Vous permet de gérer les paramètres de configuration de votre application.                                                                                                    |  |  |
| Configuration de fournisseur      | Vous permet de spécifier où et comment stocker les données d'administration<br>utilisées par votre site Web.                                                                                     |  |  |

Cliquez sur l'onglet Fournisseur. L'écran suivant apparaît :

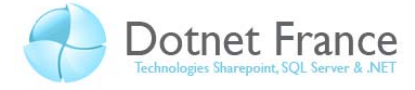

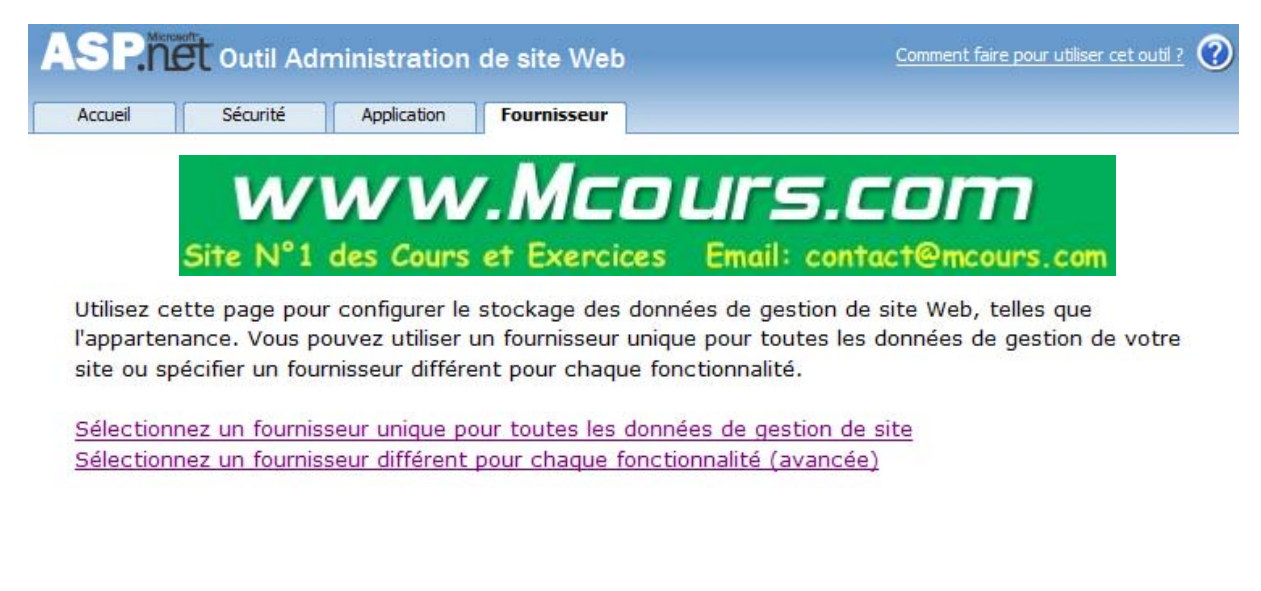

Cliquez sur le lien hypertext « Sélectionnez un fournisseur différent pour chaque fonctionnalité (avancée) ». L'écran suivant apparaît :

| ccueil Sécurité A           | Application Fournisseur           |                     |
|-----------------------------|-----------------------------------|---------------------|
| tilisez cette page pour sél | ectionner un fournisseur pour cha | que fonctionnalité. |
| Fournisseur d'appartenan    | ices                              |                     |
| C AspNetSqlMembershipProv   | ider <u>Test</u>                  |                     |
| DF_Membership               |                                   |                     |
| Fournisseur de rôles        |                                   |                     |
| C AspNetSqlRoleProvider     | Test                              |                     |
|                             |                                   |                     |

Si l'écran précédent apparaît, alors les providers définis précédemment dans le fichier de configurations sont syntaxiquement corrects. Vérifier que les deux providers ajoutés sont sélectionnés. Si ce n'est pas le cas, veuillez les sélectionner. Puis, cliquer sur l'onglet *Sécurité*. L'écran suivant apparaît :

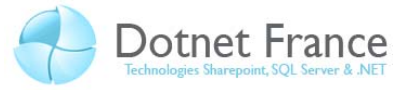

| ASP     | et Outil Adr | ninistration | de site Web | b <u>Comment faire pour utiliser cet outil ?</u> |
|---------|--------------|--------------|-------------|--------------------------------------------------|
| Accueil | Sécurité     | Application  | Fournisseur |                                                  |

Vous pouvez utiliser l'outil Administration de site Web pour gérer tous les paramètres de sécurité de votre application. Vous pouvez définir des utilisateurs et des mots de passe (authentification), créer des rôles (groupes d'utilisateurs) et créer des autorisations (règles de contrôle d'accès à différentes parties de votre application).

Par défaut, les informations utilisateur sont stockées dans une base de données Microsoft SQL Server Express dans le dossier Data de votre site Web. Pour stocker les informations utilisateur dans une base de données différente, utilisez l'onglet Fournisseur pour sélectionner un autre fournisseur.

Utilisez l'Assistant Installation de sécurité pour configurer la sécurité étape par étape.

Cliquez sur les liens dans le tableau pour gérer les paramètres de votre application.

| Utilisateurs                                                                                                    | Rôles                                                                                        | Règles d'accès                                                     |
|----------------------------------------------------------------------------------------------------|----------------------------------------------------------------------------------------------|--------------------------------------------------------------------|
| Le type d'authentification<br>actuel est <b>Windows</b> . La<br>gestion des utilisateurs est<br>donc désactivée pour cet<br>outil.<br><u>Sélectionnez le type</u><br><u>d'authentification</u> | Rôles existants : <b>0</b><br><u>Désactiver des rôles</u><br><u>Créer ou gérer des rôles</u> | <u>Créer des règles d'accès</u><br><u>Gérer les règles d'accès</u> |

Cliquez sur le premier lien « Sélectionnez le type d'authentification », afin de faire un choix entre l'authentification Windows et l'authentification par formulaire. Dans notre cas, nous faisons le choix de l'authentification par formulaire (« à partir d'internet ») :

| SP.net Outil Administration de site Web                                                                                                    | Comment faire pour utiliser cet outil ? |
|----------------------------------------------------------------------------------------------------|-----------------------------------------|
| Accueil Sécurité Application Fournisseur                                                                                                    |                                         |
| Comment les utilisateurs accéderont-ils à votre site ?                                                                                                    |                                         |
| À partir d'Internet                                                                                                    |                                         |
| Sélectionnez cette option si les utilisateurs accédent à<br>votre site Web à partir de l'Internet public. Les<br>utilisateurs devront ouvrir une session à l'aide d'un<br>formulaire Web. Le site utilisera une authentification par<br>formulaire pour identifier les utilisateurs par rapport aux<br>informations stockées dans une base de données.                           |                                         |
| 💿 À partir d'un réseau local                                                                                                    |                                         |
| Sélectionnez cette option si les utilisateurs accèdent à<br>votre site Web uniquement à partir d'un réseau local<br>privé. Le site utilisera l'authentification intégrée de<br>Microsoft Windows pour identifier les utilisateurs. Seuls<br>les utilisateurs disposant d'un nom d'utilisateur et d'un<br>mot de passe Windows valides seront en mesure<br>d'accéder à votro site |                                         |

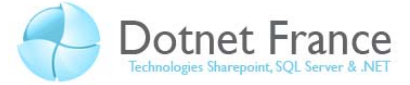

En faisant ce choix, vous devrez définir les utilisateurs. Cliquer sur le bouton « Terminer » pour valider votre choix. La fenêtre suivante apparaît alors :

|                                  | EL Outil Adı                                            | ministration                                           | de site Web                                                                         | Comment faire pour utiliser cet outil ?                                                  |
|----------------------------------|---------------------------------------------------------|--------------------------------------------------------|-------------------------------------------------------------------------------------|------------------------------------------------------------------------------------------|
| Accueil                          | Sécurité                                                | Application                                            | Fournisseur                                                                         |                                                                                          |
|                                  |                                                         |                                                        |                                                                                     |                                                                                          |
| Vous por                         | uvez utiliser l'a                                       | outil Administra                                       | ation de site Web pour (                                                            | pérer tous les paramètres de                                                             |
| Vous pou<br>sécurité             | uvez utiliser l'o<br>de votre appli                     | outil Administra<br>ication. Vous p                    | ation de site Web pour ;<br>pouvez définir des utilis;                              | gérer tous les paramètres de<br>ateurs et des mots de passe                              |
| Vous poi<br>sécurité<br>(authent | uvez utiliser l'o<br>de votre appli<br>tification), cré | outil Administra<br>ication. Vous p<br>er des rôles (g | ation de site Web pour ;<br>pouvez définir des utilis;<br>groupes d'utilisateurs) e | gérer tous les paramètres de<br>ateurs et des mots de passe<br>t créer des autorisations |

Par défaut, les informations utilisateur sont stockées dans une base de données Microsoft SQL Server Express dans le dossier Data de votre site Web. Pour stocker les informations utilisateur dans une base de données différente, utilisez l'onglet Fournisseur pour sélectionner un autre fournisseur.

Utilisez l'Assistant Installation de sécurité pour configurer la sécurité étape par étape.

Cliquez sur les liens dans le tableau pour gérer les paramètres de votre application.

| Utilisateurs                                                                                                    | Rôles                                                                                        | Règles d'accès                                                     |
|----------------------------------------------------------------------------------------------------|----------------------------------------------------------------------------------------------|--------------------------------------------------------------------|
| Utilisateurs existants : <b>0</b><br><u>Créer un utilisateur</u><br><u>Gérer les utilisateurs</u><br><u>Sélectionnez le type</u><br><u>d'authentification</u> | Rôles existants : <b>0</b><br><u>Désactiver des rôles</u><br><u>Créer ou gérer des rôles</u> | <u>Créer des règles d'accès</u><br><u>Gérer les règles d'accès</u> |

Commençons à créer les rôles en cliquant sur le lien « Créer ou gérer des rôles ». L'écran suivant apparaît :

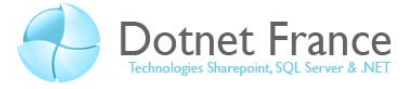

| ASP.n   | et Outil Adı | ministration | de site Web | Comment faire pour utiliser cet outil ? 🧿 |
|---------|--------------|--------------|-------------|-------------------------------------------|
| Accueil | Sécurité     | Application  | Fournisseur |                                           |

Vous pouvez ajouter des rôles ou des groupes qui vous permettent d'autoriser ou d'empêcher des groupes d'utilisateurs d'accéder à des dossiers spécifiques de votre site Web. Par exemple, vous pouvez créer des rôles, tels que "gestion", "ventes" ou "membres", chacun avec un accès à des dossiers spécifiques différents.

| Créer un nouveau rôle |                 |  |
|-----------------------|-----------------|--|
| Nouveau nom de rôle : | Ajouter le rôle |  |

| Précédent |
|-----------|
|           |

Nous allons créer deux rôles :

- Un premier qui se nomme *RoleAdmin*, qui contiendra des utilisateurs qui seront considérés comme administrateurs.
- Un second qui s'appelle *RoleUser*, qui contiendra des utilisateurs qui seront considérés comme simples utilisateurs.

Une fois ces rôles créés, cliquez sur le bouton *Précédent*, afin de revenir à la page principale de la sécurité :

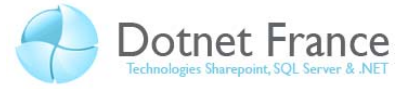

| ASP.ñ   | et Outil Adr | ministration | de site Web | Comment faire pour utiliser cet outil ? | 3 |
|---------|--------------|--------------|-------------|-----------------------------------------|---|
| Accueil | Sécurité     | Application  | Fournisseur |                                         |   |

Vous pouvez utiliser l'outil Administration de site Web pour gérer tous les paramètres de sécurité de votre application. Vous pouvez définir des utilisateurs et des mots de passe (authentification), créer des rôles (groupes d'utilisateurs) et créer des autorisations (règles de contrôle d'accès à différentes parties de votre application).

Par défaut, les informations utilisateur sont stockées dans une base de données Microsoft SQL Server Express dans le dossier Data de votre site Web. Pour stocker les informations utilisateur dans une base de données différente, utilisez l'onglet Fournisseur pour sélectionner un autre fournisseur.

#### Utilisez l'Assistant Installation de sécurité pour configurer la sécurité étape par étape.

Cliquez sur les liens dans le tableau pour gérer les paramètres de votre application.

| Utilisateurs                                                                                                    | Rôles                                                                                        | Règles d'accès                                                     |
|----------------------------------------------------------------------------------------------------|----------------------------------------------------------------------------------------------|--------------------------------------------------------------------|
| Utilisateurs existants : 0<br>Créer un utilisateur<br>Gérer les utilisateurs<br>Sélectionnez le type<br>d'authentification | Rôles existants : <b>2</b><br><u>Désactiver des rôles</u><br><u>Créer ou gérer des rôles</u> | <u>Créer des règles d'accès</u><br><u>Gérer les règles d'accès</u> |

#### Cliquer sur le lien hypertext « Gérer les utilisateurs ». L'écran suivant apparaît :

| ccueil                           | Sécurité                                                                           | Applica                                                                  | ition                      | Four                       | nisseu                   | r                          |              |                     |                 |               |             |                |               |             |             |              |             |                  |                    |
|----------------------------------|------------------------------------------------------------------------------------|--------------------------------------------------------------------------|----------------------------|----------------------------|--------------------------|----------------------------|--------------|---------------------|-----------------|---------------|-------------|----------------|---------------|-------------|-------------|--------------|-------------|------------------|--------------------|
| liquez s<br>Iodifier<br>ases à l | ur une ligne ;<br>son mot de p<br>cocher appro                                     | oour sélect<br>asse ou d'<br>priées situ                                 | tionne<br>autres<br>ées su | r un u<br>propi<br>ir la d | tilisa<br>iété:<br>roite | teur, p<br>s. Pou          | puis<br>r as | clique<br>signe     | ez si<br>des    | ur N<br>s rôl | lod<br>es   | ifier<br>à l'u | tilisa        | ilis<br>teu | ate<br>r sé | ur p<br>lect | our<br>tion | affich<br>né, ac | er ou<br>tivez les |
| our emp<br>otre ba               | pêcher un util<br>se de donnée                                                     | isateur de<br>s, désacti                                                 | se co<br>vez la            | nnect<br>case              | er à<br>à co             | votre<br>cher p            | app          | olicatio<br>r défin | on to<br>ir l'é | out<br>tat    | en (<br>sur | cons<br>ina    | serv<br>ctif. | ant         | ses         | info         | orma        | ations           | dans               |
| Rechero                          | cher des utili                                                                     | sateurs                                                                  |                            |                            |                          |                            |              |                     |                 |               |             |                |               |             |             |              |             |                  |                    |
| Rechero                          | cher des utilie<br>hercher par :                                                   | sateurs<br>Nom d'utili                                                   | isateur                    |                            | •                        | pour                       | :            |                     |                 |               |             |                |               |             |             |              |             |                  |                    |
| Rechero<br>Recl                  | cher des utilie<br>hercher par :<br>Rechercher u                                   | sateurs<br>Nom d'utili<br>n utilisateur                                  | isateur                    |                            | ×                        | pour                       | :[           |                     |                 |               |             |                | ]             |             |             |              |             |                  |                    |
| Rechero<br>Recl                  | cher des utilie<br>hercher par :<br>Rechercher u<br>caractères g                   | sateurs<br>Nom d'utili<br>n utilisateur<br>énériques                     | isateur<br>* et ?          | sont                       | •<br>auto                | pour<br>risés.             | :[           |                     |                 |               |             |                |               |             |             |              |             |                  |                    |
| Rechero<br>Recl<br>Les<br>A      | cher des utilie<br>hercher par :<br>Rechercher u<br>caractères g<br><u>B C D E</u> | Nom d'utili<br>Nom d'utili<br>n utilisateur<br>énériques<br>E <u>G H</u> | sateur<br>* et ?<br>I J    | sont<br><u>K</u>           | ▼<br>auto                | pour<br>risés.<br><u>N</u> | : [          | <u>e q</u>          | R               | <u>S</u>      | I           | Ŭ              | _<br>⊻        | <u>w</u>    | X           | Y            | Z           | Tous             |                    |

Cliquez sur le lien hypertext « Créer un nouvel utilisateur ». L'écran suivant apparaît :

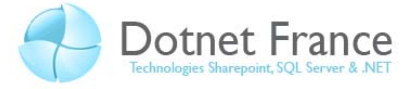

| ueil Sécurité Application Fournisseur                                       |                                                                           |
|-----------------------------------------------------------------------------|---------------------------------------------------------------------------|
| outez un utilisateur en entrant l'ID de l'utilisateur, son mot de pa<br>ge. | asse et son adresse de messagerie sur cett                                |
| réer un utilisateur                                                         | Rôles                                                                     |
| Inscrivez-vous pour obtenir votre nouveau<br>compte<br>Nom d'utilisateur :  | Sélectionnez des rôles pour cet<br>utilisateur :<br>RoleAdmin<br>RoleUser |
| Mot de passe :                                                              | L KOROSEI                                                                 |
| Confirmer le mot de passe :                                                 |                                                                           |
| Adresse de messagerie :                                                     |                                                                           |
| Question de sécurité :                                                      |                                                                           |
| Réponse de sécurité :                                                       |                                                                           |
| Créer un utilisateur                                                        |                                                                           |

Nous allons créer deux utilisateurs. Voici les informations nécessaires à leur création :

|                       | Premier utilisateur    | Second utilisateur      |
|-----------------------|------------------------|-------------------------|
|                       | (simple utilisateur)   | (administrateur)        |
| Nom d'utilisateur     | User                   | Admin                   |
| Mot de passe          | AZErty1,               | P@\$\$w0rd              |
| Adresse de messagerie | user@dotnet-france.com | admin@dotnet-france.com |
| Question de sécurité  | Ville de naissance     | Animal préféré          |
| Réponse de sécurité   | Nantes                 | Chat                    |
| Rôle                  | RoleUser               | RoleAdmin               |

Quelques précisions sur la création de ces utilisateurs :

- Les mots de passe doivent être fortement sécurisés. Ils doivent respecter les règles suivantes :
  - o Ils doivent être constitués d'au moins sept caractères.
  - Ils doivent contenir au moins un caractère alphabétique minuscule.
  - o Ils doivent contenir au moins un caractère alphabétique majuscule.
  - Ils doivent contenir au moins un caractère « spécial », tel qu'un caractère de ponctuation.
- Deux utilisateurs ne peuvent avoir le même nom d'utilisateur.
- Deux utilisateurs ne peuvent avoir la même adresse email.
- La question de sécurité est la question qui sera posée à l'utilisateur lorsqu'il demandera son mot de passe. La réponse de sécurité est la réponse attendue.

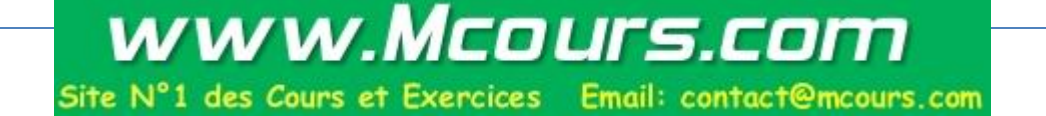

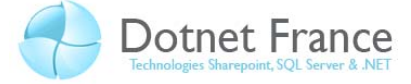

Terminé

Une fois ces deux comptes créés, cliquez sur le bouton *Précédent*, afin de revenir à la page principale de la sécurité :

| ASP Outil Administration de site Web |          |             | de site Web | Comment faire pour utiliser cet outil ? 🔞 |
|--------------------------------------|----------|-------------|-------------|-------------------------------------------|
| Accueil                              | Sécurité | Application | Fournisseur |                                           |
|                                      |          |             | Mar Mar     |                                           |

Vous pouvez utiliser l'outil Administration de site Web pour gérer tous les paramètres de sécurité de votre application. Vous pouvez définir des utilisateurs et des mots de passe (authentification), créer des rôles (groupes d'utilisateurs) et créer des autorisations (règles de contrôle d'accès à différentes parties de votre application).

Par défaut, les informations utilisateur sont stockées dans une base de données Microsoft SQL Server Express dans le dossier Data de votre site Web. Pour stocker les informations utilisateur dans une base de données différente, utilisez l'onglet Fournisseur pour sélectionner un autre fournisseur.

Utilisez l'Assistant Installation de sécurité pour configurer la sécurité étape par étape.

Cliquez sur les liens dans le tableau pour gérer les paramètres de votre application.

| Utilisateurs                                                                                                    | Rôles                                                                                        | Règles d'accès                                                     |
|----------------------------------------------------------------------------------------------------|----------------------------------------------------------------------------------------------|--------------------------------------------------------------------|
| Utilisateurs existants : 2<br><u>Créer un utilisateur</u><br><u>Gérer les utilisateurs</u><br><u>Sélectionnez le type</u><br><u>d'authentification</u> | Rôles existants : <b>2</b><br><u>Désactiver des rôles</u><br><u>Créer ou gérer des rôles</u> | <u>Créer des règles d'accès</u><br><u>Gérer les règles d'accès</u> |

Maintenant, une fois les rôles et utilisateurs définis, nous allons définir les règles d'accès, c'est-à-dire leurs autorisations et interdictions sur les ressources de l'application. Pour ce faire, cliquez sur le lien hypertext « Gérer les règles d'accès ». L'écran suivant apparaît :

| ASP.Met Outil Administration de site Web |          |             |             | Comment faire pour utiliser cet outil ? 🔞 |
|------------------------------------------|----------|-------------|-------------|-------------------------------------------|
| Accueil                                  | Sécurité | Application | Fournisseur |                                           |
|                                          |          |             |             |                                           |

Utilisez cette page pour gérer les règles d'accès de votre site Web. Les règles s'appliquent dans l'ordre. La première règle qui correspond s'applique et l'autorisation de chaque règle a priorité sur les autorisations de toutes les règles suivantes. Utilisez les boutons **Monter** et **Descendre** pour modifier la position de la règle sélectionnée.

Les règles grisées sont héritées d'un parent et ne peuvent pas être modifiées à ce niveau.

| Administrateurs     Autoriser     Image: Total and total and total and |           | oupprimer  | Oulsateurs et roles | Autorisation    | otheu rance_becunt |  |
|----------------------------------------------------------------------------------------------------|-----------|------------|---------------------|-----------------|--------------------|--|
| App_Data                                                                                                    | Descendre | Supprimer  | G thereat           | Autoriser       | Administrateurs    |  |
| Commun Alouter une nouvelle regle d'acces                                                                                                    |           | <u>840</u> | velle règle d'accès | Aiouter une nou | App_Data<br>Commun |  |
| Dutilisateurs                                                                                                    |           |            |                     |                 | Utilisateurs       |  |

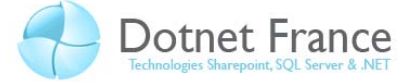

Les règles d'accès se définissent sur les répertoires de l'application. Un répertoire hérite des règles d'accès de son répertoire parent. Toutefois, il peut aussi :

- Renforcer la sécurité, en définissant des règles d'accès supplémentaires, plus restrictives.
- Au contraire l'alléger, en définissant des règles d'accès supplémentaires, plus permissives.

Dans notre cas, nous allons définir les règles de sécurité suivantes :

A la racine de l'application, tous les utilisateurs doivent être authentifiés pour accéder aux ressources de l'application. Autrement dit, les utilisateurs anonymes sont interdits. Les répertoires Administrateurs, Utilisateurs et Commun héritent de cette règle d'accès. Pour définir cette règle d'accès, se positionner sur le répertoire racine de l'application (DotnetFrance\_Securite), et cliquer sur le lien hypertext « Ajouter une nouvelle règle d'accès ». L'écran suivant apparaît :

| Ajouter une nouvelle règle d'accès                                 |                                                                       |                |  |  |  |
|--------------------------------------------------------------------|-----------------------------------------------------------------------|----------------|--|--|--|
| Sélectionnez un répertoire<br>pour cette règle :                   | La règle s'applique à :                                               | Autorisation : |  |  |  |
| <ul> <li>DotnetFrance_Securit</li> <li>Administrateurs</li> </ul>  | <ul> <li>vole roleAumin *</li> <li>utilisateur</li> </ul>             | Autonser       |  |  |  |
| <ul> <li>App_Data</li> <li>Commun</li> <li>Utilisateurs</li> </ul> | Rechercher des utilisateurs                                           | Refuser        |  |  |  |
|                                                                    | <ul><li>Tous les utilisateurs</li><li>Utilisateurs anonymes</li></ul> |                |  |  |  |

Choisissez alors de refuser les utilisateurs anonymes, et valider votre choix.

 Sur le répertoire Administrateurs, nous allons renforcer la sécurité : seuls les utilisateurs appartenant au rôle RoleAdmin, peuvent accéder aux ressources de ce répertoire. Pour définir cette règle d'accès, se positionner sur le répertoire Administrateurs, et cliquer sur le lien hypertext « Ajouter une nouvelle règle d'accès ». L'écran suivant apparaît :

| Ajouter une nouvelle règle d'accès                                                          |                                                                                                    |                                              |  |  |  |
|---------------------------------------------------------------------------------------------|----------------------------------------------------------------------------------------------------|----------------------------------------------|--|--|--|
| Sélectionnez un répertoire<br>pour cette règle :                                            | La règle s'applique à :<br>Rôle RoleAdmin +                                                                                               | Autorisation : <ul> <li>Autoriser</li> </ul> |  |  |  |
| <ul> <li>Administrateurs</li> <li>App_Data</li> <li>Commun</li> <li>Utilisateurs</li> </ul> | <ul> <li>utilisateur</li> <li><u>Rechercher des utilisateurs</u></li> <li>Tous les utilisateurs</li> <li>Utilisateurs anonymes</li> </ul> | Refuser                                      |  |  |  |

Autorisez seuls les utilisateurs appartenant au rôle RoleAdmin, à accéder aux ressources de ce répertoire. Puis ajoutez une seconde règle d'accès, permettant de refuser tous les utilisateurs :

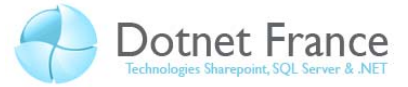

| Ajouter une nouvelle règle d'accès               |                                                                          |                |  |  |  |
|--------------------------------------------------|--------------------------------------------------------------------------|----------------|--|--|--|
| Sélectionnez un répertoire<br>pour cette règle : | La règle s'applique à :<br>◎ Rôle RoleAdmin →                            | Autorisation : |  |  |  |
| Administrateurs<br>App_Data<br>Commun            | © utilisateur<br>Rechercher des utilisateurs                             | efuser         |  |  |  |
| Utilisateurs                                     | <ul> <li>Tous les utilisateurs</li> <li>Utilisateurs anonymes</li> </ul> |                |  |  |  |

A la suite de création de ces deux règles, on obtient l'écran suivant :

| Gérer les règles d'accès |          |                                                       |                  |                       |            |           |
|--------------------------|----------|-------------------------------------------------------|------------------|-----------------------|------------|-----------|
| ۵ 🗋                      | DotnetFr | ance_Securit                                          | Autorisation     | Utilisateurs et rôles | Supprimer  | Monter    |
|                          | Admin    | Administrateurs<br>App_Data<br>Commun<br>Utilisateurs | Autoriser        | RoleAdmin             | Supprimer_ | Descendre |
|                          | Comm     |                                                       | Refuser          | [tous]                | Supprimer_ |           |
|                          |          |                                                       | Autoriser        | 😰 [tous]              | Supprimer  |           |
|                          |          |                                                       | Ajouter une nouv | velle règle d'accès   |            |           |

L'ordre des règles est très important. En effet, lors de l'accès à une ressource, les règles d'accès sont analysées séquentiellement. Dès qu'une règle rencontrée est satisfaisante, elle est appliquée et les règles suivantes sont automatiquement ignorées. Ainsi, si les règles sont inversées, alors aucun utilisateur ne pourra accéder aux ressources du répertoire Administrateurs.

- Sur le répertoire Utilisateurs, pas règle d'accès particulière par rapport aux règles héritées.
- Sur le répertoire Commun, nous allons contredire la sécurité héritée. Tous les utilisateurs, qu'ils soient authentifiés ou non, peuvent accéder aux ressources de ce répertoire. Ajoutez alors la règle d'accès suivante : autoriser les utilisateurs anonymes.

| Ajouter une nouvelle règle d'accès                                                                                                |                                                                                                    |                |  |  |  |
|----------------------------------------------------------------------------------------------------|----------------------------------------------------------------------------------------------------|----------------|--|--|--|
| Sélectionnez un répertoire<br>pour cette règle :<br>DotnetFrance_Securit<br>Administrateurs<br>App_Data<br>Commun<br>Utilisateurs | La règle s'applique à :<br><ul> <li>Rôle</li> <li>RoleAdmin </li> <li>utilisateur</li> </ul> Rechercher des utilisateurs Tous les utilisateurs | Autorisation : |  |  |  |
|                                                                                                    | Otilisateurs anonymes                                                                                                    |                |  |  |  |

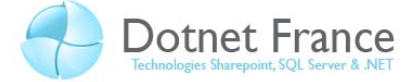

# 4.6 Création de l'application

Une fois notre politique de sécurité définie, nous allons utiliser les contrôles ASP .NET de sécurité.

Par défaut, la page Login.aspx située à la racine de l'application est le fichier de connexion par défaut. Dans cette page, ajoutons le contrôle Login :

Le résultat d'affichage de ce code est le suivant :

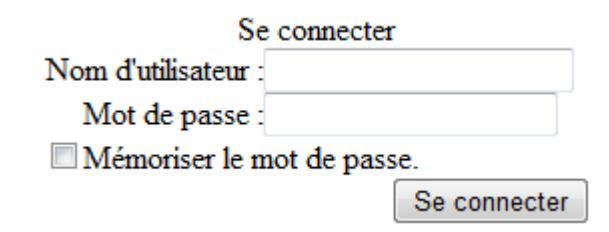

Dans la page DemandeMotDePasse.aspx, ajoutons un contrôle de type PasswordRecovery :

Le résultat d'affichage de ce code est le suivant :

| Vous avez oublié votre mot de passe ?                           |  |         |  |  |
|-----------------------------------------------------------------|--|---------|--|--|
| Entrez votre nom d'utilisateur pour recevoir votre mot de passe |  |         |  |  |
| Nom d'utilisateur :                                             |  |         |  |  |
|                                                                 |  | Envoyer |  |  |

Ces contrôles de sécurité, comme tous ceux présents dans l'onglet Connexion de la boîte à outils, utilisent nativement le service d'application ASP .NET gérant la sécurité.

# 4.7 Utilisation de l'application

Lors de l'accès à une ressource de l'application, ASP .NET regarde si la requête HTTP contient un cookie d'authentification. S'il est présent et valide, alors l'accès est autorisé. Dans le cas échéant, l'utilisateur est automatiquement renvoyée vers la page de connexion (dans notre cas, Login.aspx). L'utilisateur doit alors s'authentifier. S'il réussit, alors il sera automatiquement rediriger vers la ressource initialement demandée. Puis une réponse sera renvoyée au client, avec un cookie d'identification, qui sera automatiquement envoyé par le client dans les requêtes http suivantes.

Le schéma ci-dessous illustre ces propos :

① Le client envoie une requête HTTP au serveur IIS, pour accéder à une ressource. Cette ressource est protégée.

② Le processus ASP.NET regarde si la requête regarde si cette requête contient un cookie d'identification valide.

S'il est valide : ③ Alors l'accès à la ressource est autorisé.

Le cas échéant :

④ L'utilisateur est automatiquement redirigé vers la page de connexion de l'application. L'utilisateur tente de se connecter en fournissant un nom d'utilisateur et un mot de passe :

 $\$  Si l'authentification réussie, alors l'accès à la ressource est autorisé,  $\$  et l'utilisateur est automatiquement redirigé vers l'application.

<sup>©</sup> Si l'authentification échoue, alors l'accès est refusé.

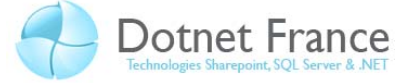

Vous pouvez maintenant utiliser l'application, pour vérifier ce scénario, et vérifier les ressources accessibles en fonction de l'utilisateur avec lequel on se connecte.

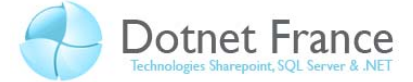

# **5** Conclusion

Après ce chapitre nous connaissons les différents types de connexion (Windows, formulaire, Passport) et savons les configurer (à l'exception de Passport). Nous savons aussi comment gérer les autorisations pour des fichiers ou des dossiers spécifiques avec la balise *authorization* dans le Web.config à l'aide d'une autre balise : *location*.

Comme nous l'avons vu authentifier des utilisateurs et gérer les autorisations est très important pour un site Web. On pourrait prendre l'exemple d'un site de vente de produit qui à besoin que l'utilisateur soit enregistrer avant de pouvoir commencer à acheter des produits, ou un site gérant des services ayant besoin d'administrateurs secondaires pour pouvoir valider, modifier les services (ils ont des privilèges que les autres utilisateurs enregistrés et authentifiés n'auront pas).

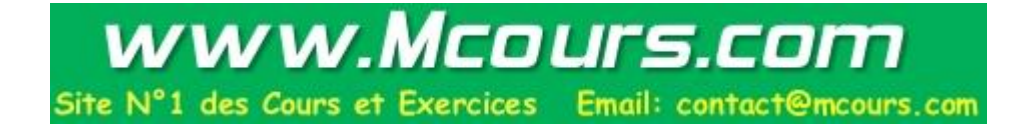